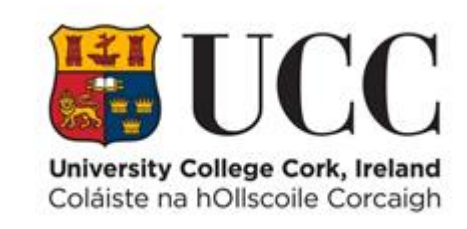

# **TDS ACCESS CONTROL**

**Managing Student Access** 

# Contents

| Managing Student Access                                         | 1 |
|-----------------------------------------------------------------|---|
| Viewing Student Modules assigned to a Student's Access Profile. | 1 |
| Configure a Student Module (Add Doors and Time Profile)         | 3 |
| Remove Access from a Student Module Access Group                | 7 |

# Managing Student Access

It is possible to assign access to a student on an individual basis as you would for a staff member or contractor record. The second option is to assign to a group of students (student class) via their student module.

All student modules are setup in the source system ITS which is the student record system for UCC. There is an interface from ITS to TDS Access, so all of the modules are available as access groups in TDS Access.

Once a Terminal/Door is assigned to a particular Student Access Group (module), any student registered to that module will automatically gain access to the Terminal/Door.

#### Viewing Student Modules assigned to a Student's Access Profile.

You can view all the Student Modules Access groups that have been assigned to a Student by loading the students details onto the Access Control Panel (ACP) and then clicking on the Access Profile icon on the ACP screen.

- 1. Navigate to the Access Control Panel (ACP).
  - a. Select Menu => Maintain => Access Control Panel

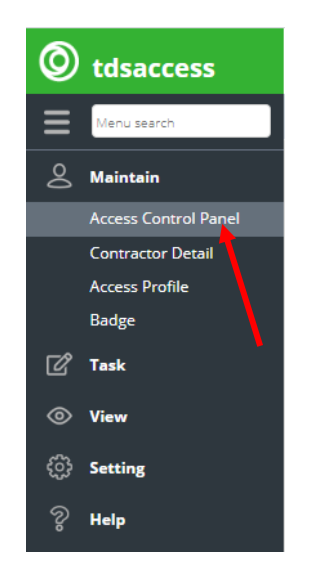

2. Enter the Student Number or Student Name in the Person field

| Dashboard                                                    | el ×                                               |                                       |   |
|--------------------------------------------------------------|----------------------------------------------------|---------------------------------------|---|
| Person Select person                                         | • Badge Select badge • C                           | Auto Refresh 🖉 💌 🗌 🗖 Include inactive | Ð |
|                                                              | Last Seen<br>Id<br>Title<br>Job Title<br>Home Zone |                                       |   |
|                                                              | Active<br>Department<br>Sub Department             |                                       | ž |
| Badge Numb<br>Badge Status<br>Active Date T<br>Expiry Date T | er<br>ime                                          | Access Profile                        |   |
| Emergency R<br>Contact Nurr<br>Assembly Po<br>Person Categ   | ole<br>ber<br>nt<br>ory                            | Security Clearance Allowed Visitors   |   |

In this example 119666666 - Test Student details are displayed in the ACP screen. Click on the **Key** Icon (see image below) to display the **Access Profiles** for this student

| Deshbeard | C Access Control Para                                               | - 1                                                                |                                                                                                    |     |
|-----------|---------------------------------------------------------------------|--------------------------------------------------------------------|----------------------------------------------------------------------------------------------------|-----|
| Person (1 | odddddd - Test Student                                              | H * Sedge Gelentings                                               | Auss laterast      Auss laterast                                                                                                    | -   |
| 0<br>1    |                                                                     | Test Student, Student                                              |                                                                                                    | ₽ İ |
| -         | U.                                                                  | ký 11566666<br>Tale<br>Joh Title<br>Horne Zane – Skutenta          |                                                                                                    | ŵ   |
| ۲         |                                                                     | Active Yes<br>Department Students<br>Sub-Department                |                                                                                                    | ž   |
| 0         | Berlije Nurvin<br>Berlije Sterus<br>Active Date Tr<br>Expiry Date T | er 2007.442<br>uale<br>ina 11/05/022016.00<br>ina 20/05/0220.00.00 | Rese         Distributy makes Galax Basin Library Galax Basin (Joney Galax Basin Galax Basin G |     |
| -         | Contact Numi<br>Assembly Pol                                        | sia<br>bar<br>re                                                   | Security Charance                                                                                                    |     |
|           | Person Categ                                                        | νγ ·                                                               | Altowed Victory                                                                                                    |     |

**Note**: You will notice a list of access areas if you place your cursor on the list to the right of the Access Profile (as shown in yellow above). These are default access areas that the student can access for example the turnstiles in the Boole Library.

3. The Access Profile screen displays all the Student Module Access groups that have been assigned to this student. You can see here the **Active Date** and **Expiry Date** against each Student Module Access Group.

| O Access    | C Access Profile / 119666666 - Test Student / Active |              |              |                 |                |                      |                  |  |
|-------------|------------------------------------------------------|--------------|--------------|-----------------|----------------|----------------------|------------------|--|
| + Add       | Keyword se                                           | earch Q      |              |                 |                |                      | -                |  |
| Action      | Person type                                          | Active       | Access Group | Access Group    | Time Profile   | Active Date T        | Expiry Date Time |  |
| <u>i</u> 2  | Student                                              | 0            | FE2013       | Global Food Po  |                | 01/01/2020 00:       | 30/05/2020 00:00 |  |
| <u>n</u> 2° | Student                                              | 0            | AC2205       | Intermediate M  |                | 01/01/2020 00:       | 30/05/2020 00:00 |  |
| <u>.</u>    | Student                                              | 0            | BU2001       | Placement Skill |                | 09/09/2019 00:       | 30/09/2020 00:00 |  |
| <u>i</u> 2  | Student                                              | 0            | AP1011       | Psychology for  |                | 09/09/2019 00:       | 30/09/2020 00:00 |  |
|             |                                                      |              |              |                 |                |                      |                  |  |
|             |                                                      |              |              |                 |                |                      |                  |  |
|             |                                                      |              |              |                 |                |                      |                  |  |
|             |                                                      |              |              |                 |                |                      |                  |  |
|             |                                                      |              |              |                 |                |                      |                  |  |
|             |                                                      |              |              |                 |                |                      |                  |  |
| « <         | Page 1 of                                            | f1   > »   3 |              |                 | Displaying 1 - | 4 of 4 access profil | es 🕘 🖨           |  |

This information is coming from the ITS (Student Records System) and cannot be changed. Some Modules span the entire academic year, and some expire once the semester ends.

In this example Module **FE2013** is a second semester module and is active from 01-Jan-2020. If a Terminal/Door is linked to the Student Module Access Group FE2013 then any student registered for FE2013 will have access to the Terminal/Door from 01-Jan-2020 until 30-Jun-2020.

### Configure a Student Module (Add Doors and Time Profile)

When an Access Control Administrator assigns Terminals/Doors to a particular Student Module Access Group, any student registered for that specific module will automatically gain access to those Terminals/Doors.

The **Configure Access Group** portlet is where you can assign/unassign Terminal(s)/Door(s) you want to add or remove to/from a Student Module Access Group.

In TDS Access, the **Time Profile** for a Student Module Access Group is applied to Terminals/Doors when the Terminals/Doors are assigned to the Access Group.

**Note**: When you are giving Students access to particular doors, try and chose a module that is common across all students, rather than giving access across a number of modules.

1. Navigate to the Configure Access Group

a. Select Menu => Settings => Configure Access Group.

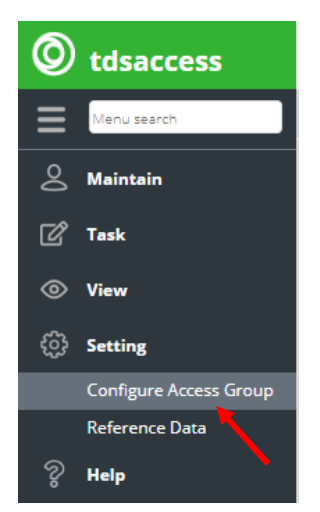

2. Search for the Student Module Access Group you need to configure by entering the Student Module Access Group Code in the Access Group field – in this example **FE2013** 

| Ø          |           |                        |                    |                    |
|------------|-----------|------------------------|--------------------|--------------------|
| ≡          | Dashboard | Configure Access Group | R                  |                    |
| \$         | + Add     | fe2013                 | ×Q                 |                    |
| <b>F</b> 2 | Action    | Access Group Code      | Access Group 🕇     | Assigned Terminals |
| Ľ          | 🐁 🗹 🖧     | FE2013                 | Global Food Policy |                    |
| -          |           |                        |                    |                    |

3. Click on the Edit button in the Action column to configure the Student Module Access Group

| 0          |           |                        |                    |                    |
|------------|-----------|------------------------|--------------------|--------------------|
| ≡          | Dashboard | Configure Access Group | R                  |                    |
| 0          | + Add     | fe2013                 | ×Q                 |                    |
| <b>F</b> 2 | Action    | Access Group Code      | Access Group 1     | Assigned Terminals |
| Ľ          | % 🖉 🖧     | FE2013                 | Global Food Policy |                    |

4. A list of Terminals/Doors that can be assigned to the Student Module Access Group will appear on the left-hand panel of the Configure Access Group dialog box – see image below.

| assigned Terminal                           |                          |               |     | Assigned Terminal |                 |                        |           |
|---------------------------------------------|--------------------------|---------------|-----|-------------------|-----------------|------------------------|-----------|
| ord search Q                                |                          |               | ••• | Keyword search Q  | т               | ime Profile Select tim | e profile |
| Description                                 | Short Description        | Terminal Code |     | Description       | Short Descripti | Terminal Code          | Time Pro  |
| Food Business & Development                 |                          |               | *   |                   |                 |                        |           |
| O'Rahilly - 2.32B PostGrad Computer Lab     |                          | 00000166      |     |                   |                 |                        |           |
| 🖸 🎦 O'Rahilly - 2.32A PostGrad Computer Lab |                          | 00000165      |     |                   |                 |                        |           |
| O'Rahilly - 2.31 Board Room                 |                          | 00000164      |     |                   |                 |                        |           |
| O' Rahilly Food Business Kitchen (2.23B)    |                          | 00000162      |     |                   |                 |                        |           |
| O' Rahilly 2.23A CSL Postgrad Room          |                          | 00000163      |     |                   |                 |                        |           |
| O Connolly Car Park                         |                          |               |     |                   |                 |                        |           |
| 🗋 🗋 Granary Drama Labs                      | Granary Drama Labs       | 00001346      |     |                   |                 |                        |           |
| 🗌 🗋 Connolly Building Main Door             | Connolly Building Main D | 00001345      |     |                   |                 |                        |           |
| Connolly Building Car Park Barrier          |                          | 00000864      |     |                   |                 |                        |           |

- 5. Assign Terminals/Doors and corresponding Time Profile to the Student Module Access Group.
  - a. Select the Terminal(s)/Door(s) to be assigned to the Student Module Access Group from the list of unassigned Terminals/Doors on the left-hand panel on the Configure Access Group dialog box in this example Terminals/Doors 00000162, 00000163, 00000164, 00000165 and 00000166 are the Terminals/Doors to be assigned to Student Module Access Group FE2013.

| O Configure Access Group FE2013                                                                                                    |                             |                  |             |
|----------------------------------------------------------------------------------------------------|-----------------------------|------------------|-------------|
| Code FE2013 Description* Global Food Policy                                                                                                    | Public Visitor 🛛 Time & Att | endance 🗌 Cardii | ink Hotspot |
| Unassigned Terminal                                                                                                    |                             |                  |             |
| Keyword search Q                                                                                                    |                             |                  |             |
| Description                                                                                                    | Short Description           | Terminal Code    |             |
| 👻 🔮 🔹 Food Business & Development                                                                                                    |                             |                  | ^           |
| 𝞯 🗋 O'Rahilly - 2.328 PostGrad Computer Lab                                                                                                    |                             | 00000166         |             |
| 🕑 🗋 O'Rahilly - 2.32A PostGrad Computer Lab                                                                                                    |                             | 00000165         |             |
| 🕑 🗋 O'Rahilly - 2.31 Board Room                                                                                                    |                             | 00000164         |             |
| Stahilly Food Business Kitchen (2.238)                                                                                                    |                             | 00000162         |             |
| Son Contraction Contraction Co |                             | 00000163         |             |
| ▼ 🗋 o Connolly Car Park                                                                                                    |                             |                  |             |
| Granary Drama Labs                                                                                                    | Granary Drama Labs          | 00001346         | - 1         |
| Connolly Building Main Door                                                                                                    | Connolly Building Main D    | 00001345         | - 1         |
| Connolly Building Car Park Barrier                                                                                                    |                             | 00000864         | -           |

b. Click the **Assign** button on the bottom of the screen to assign these **Terminals/Doors** to the Access group.

| O Configure Access Group FE2013              |                          |               |          |                   |                 |                       | ×            |
|----------------------------------------------|--------------------------|---------------|----------|-------------------|-----------------|-----------------------|--------------|
| ·                                            |                          |               |          |                   |                 |                       | <b>^</b>     |
| Unassigned Terminal                          |                          |               |          | Assigned Terminal |                 |                       |              |
| Keyword search                               |                          |               | •••      | Keyword search Q  | т               | me Profile Select tin | ne profile   |
| Description                                  | Short Description        | Terminal Code |          | Description       | Short Descripti | Terminal Code         | Time Profile |
| 💌 🗹 🜼 Food Business & Development            |                          |               | <b>^</b> |                   |                 |                       |              |
| 🕑 🎦 O'Rahilly - 2.32B PostGrad Computer Lab  |                          | 00000166      |          |                   |                 |                       |              |
| 🕑 🎦 O'Rahilly - 2.32A PostGrad Computer Lab  |                          | 00000165      |          |                   |                 |                       |              |
| 🕑 🎦 O'Rahilly - 2.31 Board Room              |                          | 00000164      |          |                   |                 |                       |              |
| 🕑 🗋 O' Rahilly Food Business Kitchen (2.23B) |                          | 00000162      |          |                   |                 |                       |              |
| C Po C Rabilly 2 23A CSL Postgrad Room       |                          | 00000163      |          |                   |                 |                       |              |
| 👻 🗋 🜼 Connolly Car Park                      |                          |               |          |                   |                 |                       |              |
| 🗖 🗋 Granary Drama Labs                       | Granary Drama Labs       | 00001346      |          |                   |                 |                       |              |
| 🗋 🗋 Connolly Building Main Door              | Connolly Building Main D | 00001345      |          |                   |                 |                       |              |
| 🗋 🗋 Connolly Building Car Park Barrier       |                          | 00000864      | -        |                   |                 |                       |              |
| 15 Terminals Unassigned                      |                          | <b>→</b> 2    | Assign   | + Unassign        |                 |                       |              |
| 4                                            |                          |               | -        |                   |                 |                       | •            |
|                                              |                          |               |          |                   |                 | 🐟 Res 🖹               | Save X Canc  |

c. You are prompted to enter the **Time Profile** for these Terminals/Doors.

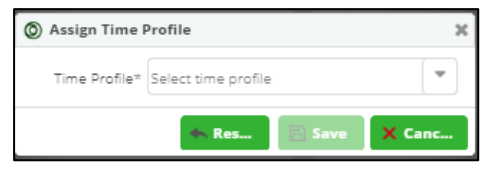

d. Select the Time Profile from the dropdown pick list and click Save.

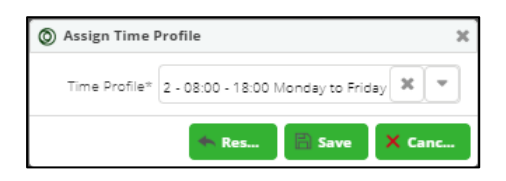

6. Now the Assigned Terminals/Doors and Time Profile are displayed on the right-hand panel – see image below.

| Assigned Terminal          |                 |             |           |                   |
|----------------------------|-----------------|-------------|-----------|-------------------|
| Keyword search Q           | т               | îme Profile | 2 - 08:00 | - 18:00 Monday to |
| Description                | Short Descripti | Termina     | l Code    | Time Profile      |
| O University College Cork  |                 |             |           |                   |
| Food Business & Dev        |                 |             |           |                   |
| O' Rahilly 2.23A CSL P     |                 | 00000163    |           | 2 - 08:00 - 18:00 |
| 🛛 🗋 O' Rahilly Food Busin  |                 | 00000162    |           | 2 - 08:00 - 18:00 |
| 🗋 🗋 O'Rahilly - 2.31 Board |                 | 00000164    |           | 2 - 08:00 - 18:00 |
| 🛛 🗋 O'Rahilly - 2.32A Post |                 | 00000165    |           | 2 - 08:00 - 18:00 |
| O'Rahilly - 2.32B Post     |                 | 00000166    |           | 2 - 08:00 - 18:00 |
|                            |                 |             |           |                   |
|                            |                 |             |           |                   |
|                            |                 |             |           |                   |
|                            |                 |             |           |                   |
| + Unassign                 |                 |             |           | ,                 |
|                            |                 | 🐟 Res.      | . B       | Save X Canc       |

7. Click Save to complete the Student Module Access Group configuration.

| Assigned Terminal          |                 |             |           |                     | l |
|----------------------------|-----------------|-------------|-----------|---------------------|---|
| Keyword search Q           | 7               | îme Profile | 2 - 08:00 | 0 - 18:00 Monday to | I |
| Description                | Short Descripti | Termina     | l Code    | Time Profile        | I |
| O University College Cork  |                 |             |           |                     | I |
| ▼ □ ○ Food Business & Dev  |                 |             |           |                     | I |
| 🗋 🗋 O' Rahilly 2.23A CSL P |                 | 00000163    |           | 2 - 08:00 - 18:00   | I |
| 🛛 🗋 O' Rahilly Food Busin  |                 | 00000162    |           | 2 - 08:00 - 18:00   | I |
| O'Rahilly - 2.31 Board     |                 | 00000164    |           | 2 - 08:00 - 18:00   | I |
| O'Rahilly - 2.32A Post     |                 | 00000165    |           | 2 - 08:00 - 18:00   | I |
| O'Rahilly - 2.32B Post     |                 | 00000166    |           | 2 - 08:00 - 18:00   | I |
|                            |                 |             |           |                     | I |
|                            |                 |             |           |                     | 1 |
|                            |                 |             |           |                     | I |
|                            |                 |             |           |                     | I |
| + Unassign                 |                 |             |           | •                   | Ŧ |
|                            |                 | 🐟 Res.      | - B       | Save X Canc.        |   |

# Remove Access from a Student Module Access Group

You can remove/unassign Terminals/Doors already assigned to a Student Module Access Group at any time.

1. Search for the Student Module Access Group to edit. In this example enter Student Module Access Group FE2013 as the keyword search – see image below.

| ٥          |           |                       |                    |                                    |
|------------|-----------|-----------------------|--------------------|------------------------------------|
| ≡          | Dashboard | Configure Access Grou | p ×                |                                    |
| 0          | + Add     | fe2013                | ×Q                 |                                    |
| <b>F</b> 2 | Action    | Access Group Code     | ▼ Access Group ↑   | Assigned Terminals                 |
| ٣          | % 🖍 🕺     | FE2013                | Global Food Policy | O' Rahilly 2.23A CSL Postgrad Room |
| $\odot$    |           |                       |                    |                                    |

2. Click the Edit icon to edit the Student Module Access Group FE2013

| ٥          |           |                       |                    |                                    |
|------------|-----------|-----------------------|--------------------|------------------------------------|
| ≡          | Dashboard | Configure Access Grou | <b>– ×</b>         |                                    |
| 0          | + Add     | fe2013                | ×Q                 |                                    |
| <b>F</b> 8 | Action    | Access Group Code     | ▼ Access Group ↑   | Assigned Terminals                 |
| ك          | % 🖉 😤     | FE2013                | Global Food Policy | O' Rahilly 2.23A CSL Postgrad Room |
| $\odot$    |           |                       |                    |                                    |

3. Search for Terminals/Doors to remove/unassign. Use keyword search on the right-hand panel or scroll to find Terminals/Doors to remove/unassign.

| O Configure Access Group FE2013             |                             |                   |             |                           |                 |                       | ×                |
|---------------------------------------------|-----------------------------|-------------------|-------------|---------------------------|-----------------|-----------------------|------------------|
| Code FE2013 Description* Global Food Policy | Public Visitor 🛛 Time & Att | endance 🗌 Cardlin | k Hotspot ( | ]                         |                 |                       | •                |
| Unassigned Terminal                         |                             |                   |             | Assigned Terminal         |                 |                       |                  |
| Keyword search Q                            |                             |                   | ••••        | Keyword search Q          | т               | ime Profile Select ti | me profile       |
| Description                                 | Short Description           | Terminal Code     |             | Description               | Short Descripti | Terminal Code         | Time Profile     |
| ▼ □ ◎ University College Cork               |                             |                   | <b>^</b>    | O University College Cork |                 |                       |                  |
| ▼□ ° Students                               |                             |                   |             | ▼ □ ○ Food Business & Dev |                 |                       |                  |
| OCB- Sensory Room 2 RU.06                   |                             | 00001829          |             | O' Rahilly Food Busin     |                 | 00000162              | 08:00 - 18:00 M. |
| OCB- Sensory Room 1 RU.04                   |                             | 00001831          |             | O' Rahilly 2.23A CSL P    |                 | 00000163              | 08:00 - 18:00 M. |
| OCB- Respite Room 2 RU.08                   |                             | 00001830          |             | O'Rahilly - 2.31 Board    |                 | 00000164              | 08:00 - 18:00 M. |
| OCB- Lobby to Stairwell RG.09               |                             | 00001833          |             | O'Rahilly - 2.32A Post    |                 | 00000165              | 08:00 - 18:00 M. |
| OCB- Lobby to Kitchen RG.06                 |                             | 00001832          |             | O'Rahilly - 2.32B Post    |                 | 00000166              | 08:00 - 18:00 M. |
| OCB- Ground Floor Lift                      |                             | 00001834          |             |                           |                 |                       |                  |
| OCB- Eating Room RU.10                      |                             | 00001828          |             |                           |                 |                       |                  |
| Connolly Car Park                           |                             |                   | -           |                           |                 |                       |                  |
| 4                                           |                             |                   | _           |                           |                 |                       |                  |
|                                             |                             |                   |             |                           |                 | 🐟 Res                 | Save X Canc      |

4. Check the Terminal(s)/Door(s) to be removed from the Student Module Access Group, from the list of Terminals/Doors displayed on the right-hand panel of the Configure Access Group screen.

| Assigned Terminal             |                 |                      |                  |
|-------------------------------|-----------------|----------------------|------------------|
| Keyword search Q              | 1               | ime Profile Select t | ime profile      |
| Description                   | Short Descripti | Terminal Code        | Time Profile     |
| 🗸 🖉 🔍 University College Cork |                 |                      |                  |
| 🔻 🗹 🜼 Food Business & Dev     |                 |                      |                  |
| 🕑 🗋 O' Rahilly Food Busin     |                 | 00000162             | 08:00 - 18:00 M. |
| O' Rahilly 2.23A CSL P        |                 | 00000163             | 08:00 - 18:00 M. |
| 🕑 🗋 O'Rahilly - 2.31 Board    |                 | 00000164             | 08:00 - 18:00 M. |
| O'Rahilly - 2.32A Post        |                 | 00000165             | 08:00 - 18:00 M. |
| 🕑 🗋 O'Rahilly - 2.32B Post    |                 | 00000166             | 08:00 - 18:00 M. |
|                               |                 |                      |                  |
|                               |                 |                      |                  |
|                               |                 |                      |                  |
| ← Unassign                    |                 |                      |                  |
|                               |                 |                      |                  |
|                               |                 | 🐟 Res                | Save X Canc      |

5. Click the **Unassign** button at the bottom of the screen to remove the Terminal(s)/Door(s).

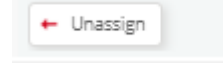

- 6. Click **Save** to save your changes.
- 7. The doors have been removed/unassigned from the FE2103 Student Module Access Group.

| 0          |            |                        |                    |                    |
|------------|------------|------------------------|--------------------|--------------------|
| ≡          | Dashboard  | Configure Access Group | ×                  |                    |
| 8          | + Add      | fe2013                 | ×Q                 |                    |
| <b>_</b> 2 | Action     | Access Group Code      | Access Group ↑     | Assigned Terminals |
| <u>لع</u>  | 🐁 🖉 🖧      | FE2013                 | Global Food Policy |                    |
|            |            |                        |                    |                    |
| •          | • Unassign |                        |                    |                    |
| •          | Unassign   |                        |                    |                    |